# การจองและการอ้างสิทธิ์ในระบบ RSPO PalmTrace

สำหรับเกษตรกรรายย่อยอิสระ **เวอร์ชั่นเดือนธันวาคม 2559** RSPO-GUI-T06-017 V1.0 THA

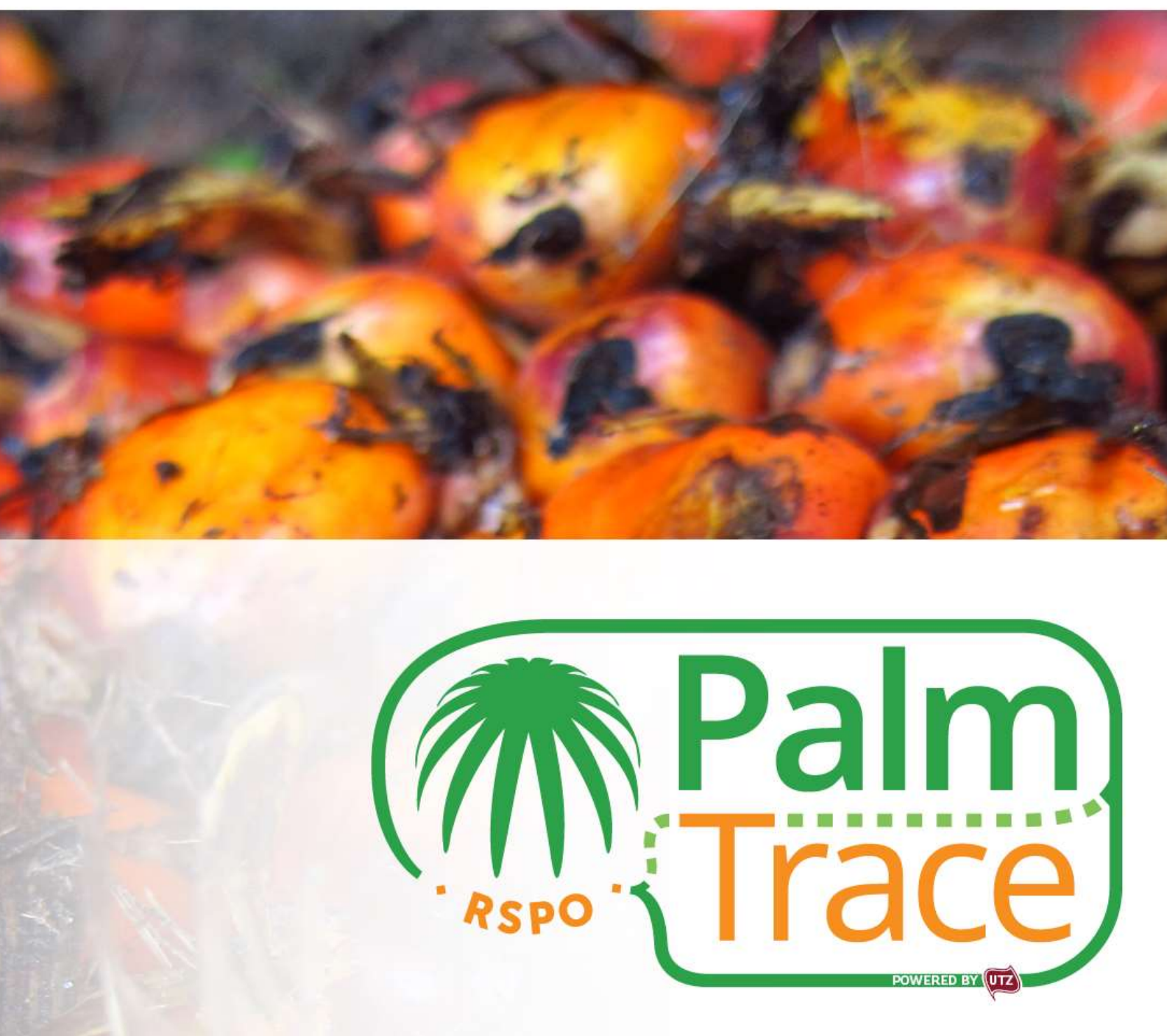

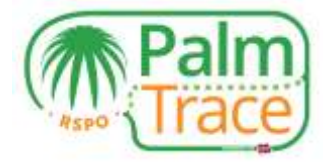

#### สารบัญ

| สารบัญ                                                                                          | . 1 |
|-------------------------------------------------------------------------------------------------|-----|
| บทนำ                                                                                            | 2   |
| การตั้งค่าระบบ                                                                                  | . 2 |
| การล็อคอิน (Log in) เข้าระบบ                                                                    | 3   |
| การจัดสรร RSPO เครดิต                                                                           | . 3 |
| การจัดสรรปริมาณคืนไปยังแบบกายภาพ                                                                | . 4 |
| Book and Claim ในระบบ RSPO PalmTrace                                                            | 5   |
| การเสนอเครดิตในระบบ (Offer RSPO Credits)                                                        | . 7 |
| การลงทะเบียนซื้อขายแบบเจรจานอกตลาด(off market deal)                                             | . 8 |
| การยกเลิกการเสนอ                                                                                | 10  |
| ระบบการเงิน(Payment)                                                                            | 10  |
| ประวัติการซื้อขาย การทำธุรกรรมและระบบบัญชี (Trading History, Transactions and Billing Overview) | 11  |
| ระบบบัญชีของคุณ                                                                                 | 12  |
| ข้อมูลสนับสนุน                                                                                  | 13  |

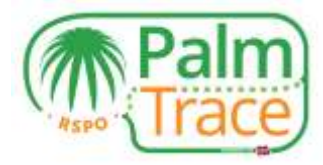

#### บทน้ำ

ตั้งแต่วันที่ 1 มกราคม 2560 ทางระบบห่วงโซ่อุปทานแบบBook and Claim จะมีการดำเนินการร่วมกับระบบการตรวจสอบย้อนกลับของทาง RSPO ซึ่งจะเรียกว่า RSPO PalmTrace <sup>1</sup> , ซึ่งนั้นก็หมายความว่าเครดิตของ RSPO จะสามารถทำการซื้อขายได้ ในคู่มือฉบับนี้จะอธิบายถึงแนวทางของเกษตรกรรายย่อยอิสระในการเสนอการซื้อขายเครดิต RSPO ในระบบ PalmTrace

ในกรณีที่ท่านมีคำถามเกี่ยวกับ RSPO PalmTrace สามารถติดต่อทางทีมงานได้ที่ <u>palmoil.support@utz.org</u> หรือโทรศัพท์ +31 20 820 8968.

# การตั้งค่าระบบ

ก่อนที่จะสามารถเริ่มการเสนอเครดิต RSPO จะต้องดำเนินการดังนี้

- 1. ต้องเป็นสมาชิกของ RSPO
- 2. ต้องดำเนินการลงทะเบียนในระบบ <u>RSPO PalmTrace</u> ('การลงทะเบียน Palm Oil')<sup>2</sup>
- 3. ต้องได้รับการรับรอง RSPO
- 4. ต้องมีใบอนุญาตในระบบ RSPO PalmTrace โดยผู้ตรวจรับรอง (CB)
- 5. กรอกข้อมูลในแบบฟอร์มการตั้งค่าระบบหรือ <u>Set-up Form</u> สำหรับการขายเครดิตRSPO เพื่อให้สามารถเข้าไปดำเนินการในระบบได้
- ส่งแบบฟอร์การตั้งค่าระบบ(set-up form)
   พร้อมด้วยหนังสือรับรองจากทางธนาคารเพื่อยืนยันเลขที่บัญชีและรายละเอียดอื่นๆ และส่งไปยัง palmoil.support@utz.org

<sup>้</sup>ก่อนหน้านี้จะรู้จักกันในชื่อ RSPO eTrace. ระบบของ RSPO eTrace จะดำเนินการเช่นเดียวกันกับ RSPO PalmTrace.

<sup>&</sup>lt;sup>2</sup>ผู้ใช้ที่ได้ลงทะเบียนและมีบัญชีในระบบ RSPO eTrace แล้วไม่ต้องลงทะเบียนซ้ำในระบบRSPO PalmTrace.

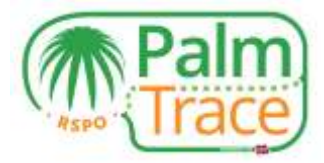

#### การล็อคอิน (Log in) เข้าระบบ

หลังจากที่ได้ลงทะเบียนและได้รับอีเมล์พร้อมทั้งชื่อผู้ใช้ (Username) และ รหัสผ่าน(Password) แล้วก็สามารถล็อคอินเข้าระบบ RSPO PalmTrace ได้เลย

| Palm                  |                       |
|-----------------------|-----------------------|
| scome Become # Nember |                       |
| Veicome               |                       |
| Isemane               |                       |
| gusemame<br>fassword  | Use Out Schware by Ka |
| ementiber tile        |                       |
| Sign in               |                       |

#### การจัดสรร RSPO เครดิต

ก่อนที่จะสามารถเสนอเครดิตหรือดำเนินการลงทะเบียนเจรจานอกตลาดได้นั้นจะต้องมีการจัดการปริมาณ RSPO เครดิตก่อน เพื่อให้เห็นว่ามีปริมาณที่สามารถดำเนินการซื้อขายได้เท่าไหร่ แต่ยังไม่ใช่เป็นการเสนอปริมาณในระบบตลาด ซึ่งจะเป็นการดำเนินการ

ในการขออนุญาตโดยผู้ตรวจรับรอง สามารถดำเนินการโดยเข้าไปในส่วนสมาชิก (Member Area) ในระบบ RSPO PalmTrace

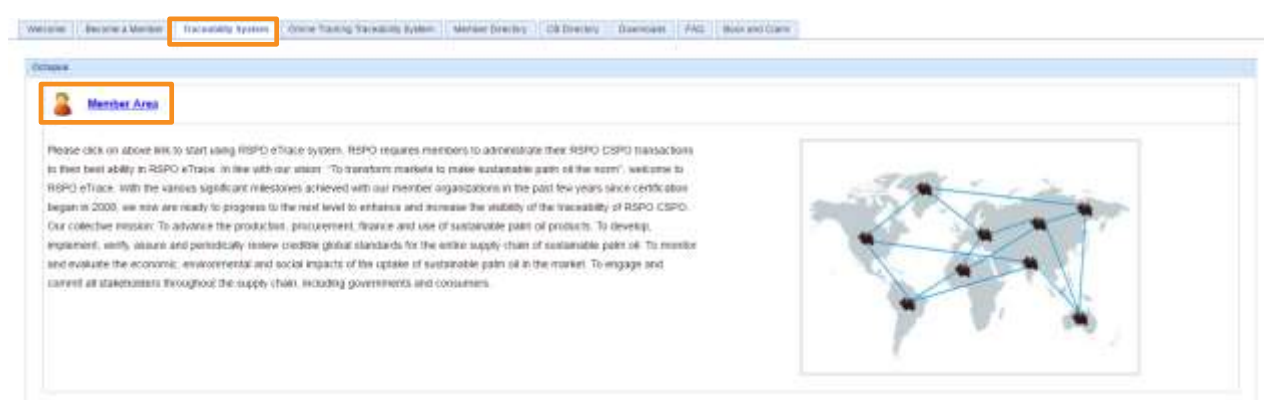

ในส่วนของสมาชิก (Member Area) เข้าไปที่ Tab การซื้อขายและสต็อก (Trading & Stock) ซึ่งก็จะพบข้อมูลปริมาณของ IS-CSPO, IS-CSPKO และ IS-CSPKE ซึ่งข้อมูลส่วนนี้จะได้รับมาจากผู้ตรวจรับรอง

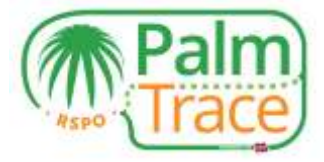

| the second second second                                                               |                          |                                 |                      | Log               | Licenses   | Trading & Stock | insactions (0)      |
|----------------------------------------------------------------------------------------|--------------------------|---------------------------------|----------------------|-------------------|------------|-----------------|---------------------|
|                                                                                        |                          |                                 |                      | Holding Overview  |            | ock Overview    | eTrace Sto          |
| Member                                                                                 |                          |                                 |                      |                   |            |                 |                     |
|                                                                                        |                          |                                 |                      |                   |            |                 | ertified Volume     |
|                                                                                        |                          |                                 |                      | Status            | Valid Till | Valid From      | icense ID           |
|                                                                                        |                          |                                 |                      | Active            | 02-10-2017 | 21-10-2016      | C842602             |
| Trading Activity Stock Activity                                                        | Remaining Volume*        | Volume Allocated as<br>Credits* | Volume Sold/Removed* | Certified Volume* | •          | Program         | Product             |
|                                                                                        |                          |                                 | 0                    | 5.000             |            | IP              | IS-CSPKO            |
| Remove Allocate Credit                                                                 | 5.000                    | 0                               |                      |                   |            |                 |                     |
| Remove Allocate Credit<br>Remove Allocate Credit                                       | 5.000<br>5.000           | 0                               | 0                    | 5.000             |            | IP              | IS-CSPKE            |
| Remove Allocate Credit<br>Bemove Allocate Credit<br>Remove Allocate Credit             | 5.000<br>5.000<br>10.000 | 0<br>0                          | 0                    | 5.000 10.000      |            | IP<br>IP        | IS-CSPKE<br>IS-CSPO |
| Remove Alkoste Credi<br>Bernove Alkoste Credi<br>Remove Alkoste Credi<br>Alkoste Credi | 5.000<br>5.000<br>10.000 | 0                               | 0                    | 5.000<br>10.000   |            | IP<br>IP        | IS-CSPKE<br>IS-CSPO |

เพื่อเป็นการดำเนินการให้ปริมาณที่มีอยู่เป็นปริมาณในระบบ RSPO เครดิต ให้คลิ้กตรงที่ลิงค์จัดสรรเครดิต (Allocate Credits)

| locate Cred                                                                   | dits                                                 |                                                                                                    |                          |                  |                                                |                    | eTrace    |
|-------------------------------------------------------------------------------|------------------------------------------------------|----------------------------------------------------------------------------------------------------|--------------------------|------------------|------------------------------------------------|--------------------|-----------|
| nder Details<br>ding harne (<br>nder harne )<br>10 Mender Nunder (<br>offre ) | Holing_SH<br>198.3<br>05500<br>Lanamet Chy, MaLanSta |                                                                                                    |                          |                  |                                                |                    |           |
| net Product<br>duct i<br>gram i                                               | (390<br>19                                           | Allocation Details<br>Avefable Volume :<br>Values to be Allocated as Credits :<br>Cal # Custom (200)<br>Arreadomy Volume / | 7.000 MT<br>4.4000 PT    |                  | tput Product<br>dit Type i<br>malant Credits : | CSPD Credit<br>200 |           |
|                                                                               |                                                      | 🕷 Yes, I am sure I wan                                                                                                    | t to allocate physical w | dume to credits. |                                                |                    |           |
| anat                                                                          |                                                      |                                                                                                    |                          |                  |                                                | O                  | ateal 04. |

เพื่อเป็นการระบุถึงปริมาณจะต้องจัดสรรปริมาณ RSPO เครดิตและยืนยันโดยการคลิ๊ก OK หลังจากนั้น RSPO เครดิตก็สามารถนำไปเสนอในตลาดหรือลงทะเบียนแบบการเจรจานอกตลาดได้แล้ว

## การจัดสรรปริมาณคืนไปยังแบบกายภาพ

ถ้าได้ดำเนินการจัดสรร RSPO เครดิตไปเรียบร้อยแล้ว

แต่ก็ได้ขายปริมาณที่ได้รับการรับรองไปยังโรงงานแบบกายภาพไปแล้วนั้นก็สามารถจัดสรรเครดิตกลับมายังแบบกายภาพไ ด้

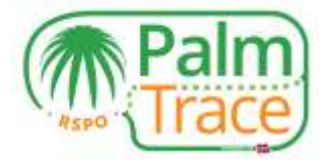

| Thep ( Contact ) 3                          |                    |                                         |                        |                              | 100    | a them  | Training & Mor          | martisma (53   |
|---------------------------------------------|--------------------|-----------------------------------------|------------------------|------------------------------|--------|---------|-------------------------|----------------|
| Me                                          |                    |                                         |                        |                              |        |         |                         |                |
|                                             |                    |                                         |                        |                              |        |         | Ĵ.                      | etheni Velaska |
|                                             |                    |                                         |                        |                              | Status | wild 18 | 7084 free<br>30-19-2010 | termon ID      |
| e <sup>1</sup> Traing Activity New Activity | Brooking Valuer*   | Valuese Allected as CordMs <sup>+</sup> | Volume to Al/Desamed*  | Certified tokaie**           |        | Program |                         | tint.          |
| Personal House Dente                        | WI 100             | 300                                     | 0                      | 100.008                      |        | ¥.)     |                         | LCOPHO         |
| Enclose Freidaute Constru                   | 100.000            | 4                                       | 6                      | 100.008                      |        | #       |                         | 10946          |
| Nersond 1 Alterater Clearte                 | 100.000            |                                         | 0                      | 100.008                      |        | P       |                         | 0483-1         |
| 11 1 Page at 1                              |                    |                                         |                        |                              |        |         |                         |                |
| Colt                                        |                    |                                         |                        |                              |        |         | 9);<br>                 | salita Overvee |
| Residuality (Remaining Condition            | its officered/hold | to Physical Cond                        | Civilta Allecated Back | iscated Some Physical Volume |        | war.    | Progr                   | ndt Type -     |
| 400                                         |                    | 10                                      | 10                     |                              | 100    |         |                         | SPAD Credit    |

คลิ๊กที่ลิงค์ จัดสรรปริมาณคืนไปยังแบบกายภาพ (Allocate back to physical) และระบุปริมาณที่ต้องการจัดสรรกลับไปเป็นแบบกายภาพและยืนยันโดยการคลิ๊ก OK หลังจากนั้นก็สามารถขายในแบบกายภาพให้กับผู้ซื้อที่ได้รับการรับรองได้

#### Book and Claim ในระบบ RSPO PalmTrace

เมื่อได้ดำเนินการจัดสรร RSPO เครดิตแล้วและต้องการทำการขายก็ให้ไปในส่วนของ Book and Claim section ในระบบ RSPO PalmTrace และกดเข้าไปที่ Book and Claim ก็จะมี 2 ตัวเลือก

 คลิ๊กที่ลิงค์การขายเครดิต (Credit Trading) ในส่วนของสมาชิก (Member Area) ภายใต้การขายและสต็อก (Trading & Stock) หรือ

|                                            |                   |                                 |                      | Holding Overview        |               | ock Overview     | eTrace Sto     |
|--------------------------------------------|-------------------|---------------------------------|----------------------|-------------------------|---------------|------------------|----------------|
| Membe                                      |                   |                                 |                      | Constitute of Political |               | and a recent the | ELISTIC ST     |
|                                            |                   |                                 |                      |                         |               | 10               | ertified Volum |
|                                            |                   |                                 |                      | Status                  | Valid Till    | Valid From       | License ID     |
|                                            |                   |                                 |                      | Active                  | 02-10-2017    | 21-10-2016       | 0842602        |
| Trading Activity Stock Activity            | Remaining Volume* | Volume Allocated as<br>Credits* | Volume Sold/Removed* | Certified Volume*       | oduct Program |                  | Product        |
| Remove   Allocate Cred                     | 5.000             | 0                               | 0                    | 5.000                   |               | IP               | IS-CSPKO       |
| Remove   Allocate Cred                     | 5.000             | 0                               | 0                    | 5.000                   |               | IP               | IS-CSPKE       |
| Remove   Adocate Cred                      | 10.000            | 0                               | 0                    | 10.000                  |               | IP               | IS-CSPO        |
| III I Page 1 of 1 ► ►<br>Print   Export to |                   |                                 |                      |                         |               |                  | Aslame in MT   |

2. ไปที่ tab Book and Claim หลังจากได้ล็อกอินเข้าระบบและให้คลิ๊กที่ลิงค์เพื่อเข้าระบบ

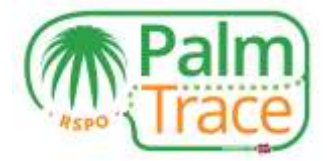

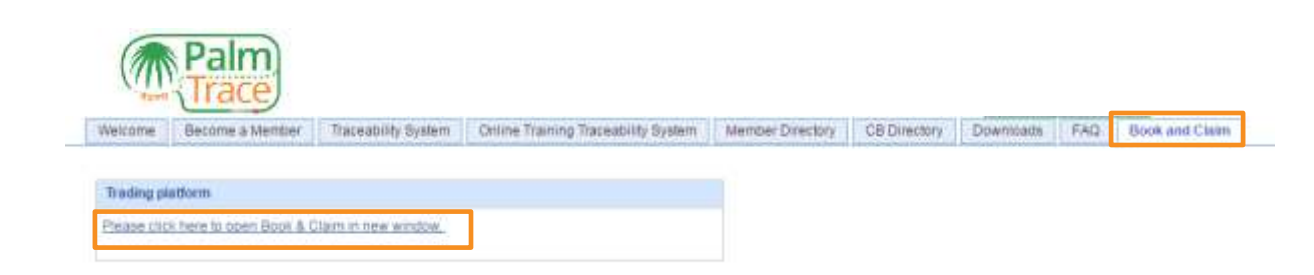

เมื่อเปิดในส่วนของ Book and Claim ก็สามารถเสนอเครดิตได้ โปรดดูด้านล่างเพื่อเป็นการอธิบายให้เห็นในแต่ละส่วน

| Error.                                                                                                    | ante O Coult Lawrence | - management of                                                                                                    | conce D                                                                                                    |                                                                                            |                       |                     |               |                                                                                                    |            |          | -            |
|----------------------------------------------------------------------------------------------------|-----------------------|----------------------------------------------------------------------------------------------------|----------------------------------------------------------------------------------------------------|--------------------------------------------------------------------------------------------|-----------------------|---------------------|---------------|----------------------------------------------------------------------------------------------------|------------|----------|--------------|
| Longing .                                                                                                    |                       | Cheuringele (2-                                                                                                    | cumo o                                                                                                    | 100                                                                                        | 1000                  | 2                   |               |                                                                                                    |            |          |              |
| L'onne an                                                                                                    | <u></u>               |                                                                                                    |                                                                                                    |                                                                                            | a bener a ser         | 1976                |               |                                                                                                    |            |          |              |
| BOLDE NO. MIL                                                                                                    |                       | Corporation in the second                                                                                                    |                                                                                                    | John Bernarden                                                                             | and a second second   | ar an               | Tr.           | maried 7                                                                                                    | 104        | Eyin     | -            |
| UE-546# 201.00                                                                                                    |                       |                                                                                                    | 104                                                                                                    | ~                                                                                          | Paul-Cated)           | 16.011260           | 1999          | - INCOME.                                                                                                    | 100        | 100      | 101000       |
| Completents                                                                                                    |                       | ×                                                                                                    | 09                                                                                                    | 20                                                                                         | BIRLER PRO            | # 811/80            | 1991          | IN COPIE                                                                                                    | - 6/80     | 1100     | ALCOPACI     |
| Trans means                                                                                                    | 1                     | 14E                                                                                                    | 100                                                                                                    | de                                                                                         | NIL-CAPED             | a.84 usp            | print         | 1014-128940                                                                                                    | del lo uno | 4.58.100 | ALCOMO.      |
| Thirealthree                                                                                                    |                       |                                                                                                    |                                                                                                    |                                                                                            |                       | A selection of p    | ir.           |                                                                                                    | pro years  | 14       | . 6          |
| COPNE 1                                                                                                    | 2                     |                                                                                                    |                                                                                                    |                                                                                            |                       |                     |               |                                                                                                    | 140.00     |          |              |
| seo a                                                                                                    | 5                     |                                                                                                    |                                                                                                    |                                                                                            | Constant of the later |                     |               |                                                                                                    |            |          |              |
| SPACE 1                                                                                                    |                       |                                                                                                    |                                                                                                    |                                                                                            | Other O               | 10.00               | (Margaretter) | Coast-at-must                                                                                                    |            |          |              |
| and the second second s | 5                     |                                                                                                    |                                                                                                    |                                                                                            | hannabaar             | ang.                |               |                                                                                                    |            |          |              |
| 64907.0                                                                                                    |                       |                                                                                                    |                                                                                                    |                                                                                            | Normalities.          | 197                 |               | IN-CEPIND                                                                                                    |            |          |              |
| Bitg centrelie                                                                                                    |                       |                                                                                                    |                                                                                                    |                                                                                            | 5346                  | = at twist          | ~             |                                                                                                    |            |          |              |
| Transitions                                                                                                    |                       |                                                                                                    |                                                                                                    |                                                                                            |                       | + ====+             | 3             |                                                                                                    |            |          |              |
|                                                                                                    |                       |                                                                                                    |                                                                                                    |                                                                                            | Long annual           | 0                   |               | The state                                                                                                    |            |          |              |
|                                                                                                    |                       |                                                                                                    |                                                                                                    |                                                                                            | Theat hearing         | ſ                   |               | Termin .                                                                                                    |            |          |              |
|                                                                                                    |                       |                                                                                                    |                                                                                                    |                                                                                            |                       |                     |               | 100                                                                                                    |            |          |              |
|                                                                                                    |                       |                                                                                                    |                                                                                                    |                                                                                            |                       |                     | 1             | -                                                                                                    |            |          |              |
|                                                                                                    | Criteritanos 🛛        |                                                                                                    |                                                                                                    |                                                                                            |                       | Last Trades         | 0             |                                                                                                    |            |          | -            |
| 4                                                                                                    | Ordentecco 0          | kaj<br>© 1/54                                                                                                    | 15-2 57400                                                                                                    | etu<br>6-19                                                                                | mc .                  | Lant Tradau<br>Tene | 0             | ee<br>Bigi0thi                                                                                                    | Pete       | inc. e   | •            |
| 4                                                                                                    | Ontertiscis 9         | 644<br>0 - 144<br>- 144 - 1                                                                                                    |                                                                                                    | ete<br>6-19                                                                                | me                    | Lant Tradeo<br>Tere | 0             | alar<br>Buy Offici                                                                                                    | Pere       | Wate     | •.           |
| 4                                                                                                    | Criterisope 9         | 60 VM<br>0 VM<br>20 1                                                                                                    | /( <b>5.0 5960</b> )<br>0 4.0<br>0 7 10                                                                                                    | atu<br>6-19<br>10                                                                          | nic .                 | Land Tradau<br>Tera | 9             | ana<br>Bagathar                                                                                                    | Pete       | Water    | •            |
| 4                                                                                                    | Criterisope 9         | 60 VM<br>0 VM<br>100 0<br>20 0<br>44 10                                                                                                    | 1/15-05P400<br>0 1/1<br>1/1<br>1/1<br>1/1<br>1/1                                                                                                    | ate<br>Base<br>100                                                                         | 740                   | Last Trades<br>Tera | 0             | Bup Office                                                                                                    | Prije      | Was      | •            |
| 4                                                                                                    | Ortherburger Q        | bol<br>0 Vili<br>20 11<br>44 11<br>44 11                                                                                                    | 1 ( <b>5.2) 59400</b><br>00 4 20<br>00 7 20<br>01 10 20<br>00                                                                                                    | sta<br>6-19<br>10<br>17                                                                    | ne<br>B               | Lord Trades         | 0             | der<br>Begilfter                                                                                                    | Prix       | inc.     | •            |
| 4                                                                                                    | Orderbook 9           | M<br>5<br>100<br>10<br>10<br>10<br>10<br>10<br>10<br>10<br>10<br>10<br>10<br>10<br>10                                                                                                    | /(5-0,9960)<br>0 4.0<br>0 7.0<br>1 10.0<br>0                                                                                                    | sta<br>643<br>10<br>75                                                                     | ne                    | Last Traba          | 0             | Bug (1994                                                                                                    | Pris       | Velan    | •            |
| 4                                                                                                    | Orderbook 9           | M<br>100 040<br>244 12<br>24 12<br>24 12                                                                                                    | 715-25940)<br>0 4.0<br>0 7.0<br>1 10.0<br>0                                                                                                    | sta<br>6-15<br>10<br>10<br>10<br>10<br>10<br>10<br>10<br>10<br>10<br>10<br>10<br>10<br>10  | HG                    | Lost Trates<br>Two  | 0             | Bug (1994                                                                                                    | Prije      | Velan    | •            |
| 4                                                                                                    | Orderbook 9           | M<br>0 940<br>100 0<br>0 10<br>0 10<br>0 10<br>0 10                                                                                                    | /15439400<br>10 4.00<br>10 10 00<br>10 10 00<br>10 00<br>10 00000000                                                                                                    | sta<br>6-19<br>10<br>10<br>10                                                              | 740<br>10             | Lost Trains         | 0             | ing and the second second seco | Prije      | income.  | •            |
| 4                                                                                                    | Criterianos 9         | M<br>0 940<br>20 10<br>20 10<br>40 11<br>40 11                                                                                                    | 1753(SPG)<br>0 4.00<br>0 7.00<br>0 7.00<br>0 9.00<br>0 9.00                                                                                                    | atter<br>6-55<br>100<br>77                                                                 | 74C                   | Lant Trailor        | 0             | Baptifer                                                                                                    | Prese      | income.  | •            |
| 4                                                                                                    | Criterianos 9         | 60 998<br>1.00 0.98<br>2.00 1.0<br>2.00 1.0<br>3.00 1.0<br>3.00 1.0<br>3.00 1.0<br>4.0 1.0<br>4.0 1.0<br>4.0 1.0<br>4.0 1.0<br>4.0 1.0<br>4.0 1.0<br>4.0 1.0<br>4.0 1.0<br>4.0 1.0<br>4.0<br>4.0<br>4.0<br>4.0<br>4.0<br>4.0<br>4.0<br>4.0<br>4.0<br>4                                                                                                    | 1/15-( \$P60)<br>0 4 20<br>0 7 20<br>0 10 20<br>0 10 20<br>0 10 20<br>0 10 20<br>0 10 20<br>0 20                                                                                                    | atte<br>6-55<br>10<br>10<br>10<br>10<br>10<br>10<br>10<br>10<br>10<br>10<br>10<br>10<br>10 | 740                   | Last Trader         | 9             | Beptitter                                                                                                    | Prise      | 9000     | •            |
| 4                                                                                                    | Criterison 9          | 60 990<br>1.00 0.90<br>2.00 1.0<br>2.00 1.0<br>3.00 1.0<br>3.00 1.0<br>3.00 1.0<br>3.00 1.0<br>3.00 1.0<br>3.00 1.0<br>3.00 1.0<br>3.00 1.0<br>3.00 1.0<br>3.00 1.0<br>3.00 1.0<br>3.00 1.0<br>3.00 1.0<br>3.00 1.0<br>3.00 1.0<br>3.00 1.0<br>3.00 1.0<br>3.00 1.0<br>3.00 1.0<br>3.00 1.0<br>3.00 1.0<br>4.0<br>5.00 1.0<br>5.0<br>5.00 1.0<br>5.00 1.00 1.00 1.00 1.00 1.00 1.00 1.00 | 153 (940)<br>0 4 80<br>0 10<br>0 10<br>0 10<br>0 10                                                                                                    | atte<br>6-55<br>10<br>17                                                                   | 740                   | Last Trains         |               | Beptitter                                                                                                    | Pere       | 0000     |              |
| 4                                                                                                    | Criterisco: 9         | 60 094<br>100 094<br>20 10<br>44 11<br>10 11                                                                                                    | 1164 (MO)<br>0 4 8<br>0 12<br>0 12<br>0                                                                                                    | atu<br>6-35<br>100                                                                         | 76                    | Last Traite<br>True |               | BugOThe                                                                                                    | Proc       | Acces    | * ·          |
| 4                                                                                                    | Criteriuspe 9         | bol<br>0 000<br>20 10<br>44 11<br>00 01<br>44 11<br>00 01<br>00                                                                                                    | (160 (540)<br>0 4.0<br>0 10<br>0 10<br>0                                                                                                    | atu<br>6-05<br>1 10<br>2 2                                                                 | THC I                 | Leef Trailer        | 0             | Physittee                                                                                                    | Pro        | -        | * 18 %       |
| 4                                                                                                    | Criteriscipe 9        | bol<br>0 000<br>20 10<br>44 11<br>46 11<br>46 1                                                   | r(142,5940)<br>0 4.0<br>0 120<br>0 120<br>0 120<br>0 1                                                                                                    | eter<br>Geogr<br>Hill<br>To                                                                | THC                   | Leef Trailer        | 0             | PhysTites                                                                                                    | Pere       | 40.00    | - R. R. A.   |
| 4                                                                                                    | Criteriuspic 9        | by<br>0 54<br>20 10<br>44 12<br>44 124                                                   | 2 (5-3 SP40)<br>0 4 20<br>0 10 20<br>0 10 20<br>0 10 20                                                                                                    | 4940<br>100<br>100<br>100<br>100<br>100<br>100<br>100<br>100<br>100<br>1                   | THC                   | Leef Trailer        | 0             | PhysTitler                                                                                                    | Pere       | -        |              |
| 1<br>- 04.5mm                                                                                                    | Criteriusje 9         |                                                                                                    | - (5.4) SPH(0)<br>- 4.20<br>- 10.20<br>- 10.2                                                                                                    | atter<br>10-00<br>100<br>100<br>100<br>100<br>100<br>100<br>100                            | TFG                   | Last Trains         | • • •         | Bup (The<br>All Inc.                                                                                                    | Prior      |          | 52 3 R 3     |
| 1                                                                                                    | Criterburge Q         |                                                                                                    | r (6.4) give(0)<br>10 4.00<br>10 10 0<br>10 0<br>1 | 494<br>100<br>170<br>170<br>170<br>170<br>170                                              | ProC                  | Last Trains         | e .           | Bup () For                                                                                                    | Price      | At here  | • E. 2 R & . |

- สลับหน้าจอระหว่างเครดิตแต่ละประเภท จะเห็นถึงปริมาณเครดิตที่ทำการจัดสรรและกิจกรรมที่ได้ดำเนินการแต่ละประเภทของเครดิต
- 2 ภาพรวมของหน้าต่างที่เราเปิด ส่วนนี้เป็นเป็นส่วนที่เราเลือกประเภทเครดิตที่ได้ดำเนินการ และในส่วนที่เราไม่ได้ดำเนินการ
- 3 ใส่ข้อมูลที่จะเสนอในแต่ละประเภทของเครดิตหรือลงทะเบียนการเจรจานอกตลาด ซึ่งสกุลเงินเป็นดอลล่าห์สหรัฐ (US)

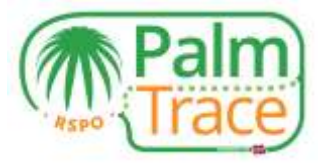

4 แสดงให้เห็นถึงข้อมูลของตลาดล่าสุดสำหรับเวลาเลือกประเภทเครดิต

#### การเสนอเครดิตในระบบ (Offer RSPO Credits)

เพื่อเป็นการเสนอเครดิต RSPO ในตลาด ลำดับแรกต้องเลือกประเภทของเครดิตที่ต้องการขาย และต้องแน่ใจว่าได้จัดสรรเครดิตไว้เพียงพอ

| Accounts         | Carto contexts | Oper | orders IS-CSPKO 9 |       |                                                    |                      |               |                                                                                                    |            |                  |    |
|------------------|----------------|------|-------------------|-------|----------------------------------------------------|----------------------|---------------|----------------------------------------------------------------------------------------------------|------------|------------------|----|
| IS-CSPO-0        | >              |      | itate.            |       | $\mathbf{x}$ dist $\mathbf{x}$ former $\mathbf{x}$ | of market.           |               |                                                                                                    |            |                  | 4  |
| BLCSPRO AND      | ~              |      | Grider munitier # | Tops  | Democratic space of the                            | 1.000                | Sate          | Executed                                                                                                    | Price      | Hate             |    |
| - US 2546/321 (0 |                | (8)  | 1/2               | utter | NO IS-CRIMO                                        | 1.66-080             | 1910          | -16-C6/M0                                                                                                    | - 990      | USER CRM         | 2  |
| Ciper unders     |                |      | 424               | effe  | THIS CEPKO                                         | 10.001-090           | 1011          | - IS-CSPID                                                                                                    | +990       | 080/6-05290      | 2  |
| 40000000         |                | 10   | 175               | - utw | 19 B-CSPK0                                         | 6 00 1700            | spen          | -IS-CSIND                                                                                                    | - UND      | -LOOKS-CSPW      | 20 |
| Time Many        |                | *    | 153               | 100   | T0 /5-CSP40                                        | 0.00 (480            | pendeg        | 7016-06940                                                                                                    | 451.00.080 | 6.02.USD45-CSP40 | 15 |
| Transactions     |                |      |                   |       |                                                    | 4 ordere on          | t bode.       |                                                                                                    | ter bade.  | \$               | (  |
| 590.0            | >              |      |                   |       |                                                    |                      |               |                                                                                                    |            |                  |    |
| CSPRE 0          | 5              |      |                   |       | Offer O                                            |                      | Sound Sectory | Official                                                                                                    |            |                  |    |
| санко и          | >              |      |                   |       | Horney                                             | nauert)              |               | 15-C5PN0                                                                                                    |            |                  |    |
| Billing oversew  |                |      |                   |       | 722                                                |                      |               |                                                                                                    |            |                  |    |
| Tianuachens      |                |      |                   |       | Lest ave                                           | 0 at best<br># 99/60 |               |                                                                                                    |            |                  |    |
|                  |                |      |                   |       |                                                    |                      |               | in the second second se |            |                  |    |

ในส่วนของการเสนอของเครดิตที่เลือกนั้น และระบุราคาต่อเครดิตที่ต้องการด้วย

#### ให้ใส่ปริมาณเครดิตที่ต้องการขายในตลาด

At best – คุณจะขายเครดิต RSPO ในราคาที่ดีที่สุดที่มีการเสนอราคามาในขณะนั้น ซึ่งถ้ามีความสอดคล้องก็จะดำเนินการทันที (เว้นแต่ขณะนั้นยังไม่มีความต้องการสำหรับประเภทเครดิตที่เราขาย) Limited – คุณสามารถตั้งราคาต่อเครดิตที่ต้องการได้ และทันทีที่ผู้ซื้อเสนอราคามาตรงกันกับมที่เราตั้งไว้ก็สามารถดำเนินการขายได้ทันที

ถ้ายังไม่มีความสอดคล้องกันเรื่องราคากับทางผู้ซื้อที่เราได้ดำเนินการเสนอไป การเสนอของเราก็จะปรากฏอยู่ภายใต้ Open orders และเมื่อไหร่ที่ผู้ซื้อเสนอราคามาสอดคล้องกับที่เราเสนอก็สามารถดำเนินการซื้อขายได้ทันที ในกรณีที่มีผู้ขายรายอื่นเสนอราคาเข้ามาก่อนคุณ ก็จะดำเนินการตามลำดับก่อนหลังในระบบ

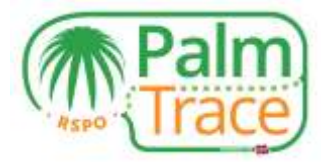

คลิ๊ก Offer เพื่อเป็นการยืนยัน การประมูลและเสนอเครดิตในระบบจะไม่มีการปรากฏชื่อให้เห็น ซึ่งจะปรากฏเมื่อผู้ซื้อและผู้ขายได้เสนอราคาที่สอดคล้องกันเท่านั้น ซึ่งคุณก็จะสามารถทราบถึงตัวเลขที่ระบุว่าผู้ซื้อเป็นใคร

#### การลงทะเบียนซื้อขายแบบเจรจานอกตลาด(off market deal)

ถ้าคุณดำเนินการแบบเจรจานอกตลาดกับผู้ซื้อเครดิต ทั้งผู้ซื้อและผู้ขายต้องมีการลงทะเบียนซื้อขายแบบเจรจานอกตลาด ในระบบ RSPO PalmTrace.

| INCEPDO       Intel       Intel       Intel intelligence       Intelligence       Intelligence                                                                                                    | Accounts Q                                                                                                    | Divits takever | Open | orders IS-CSPKO  | 0     |       |                     |               |             |               |             |                  |      |
|----------------------------------------------------------------------------------------------------|----------------------------------------------------------------------------------------------------|----------------|------|------------------|-------|-------|---------------------|---------------|-------------|---------------|-------------|------------------|------|
| Signa (c)         Composition         Composition <thcomposition< th=""> <thcomposition< th="">         &lt;</thcomposition<></thcomposition<>                                                                                                    | IS-CSP0.0                                                                                                    | >              |      | Note             |       |       | W open of passed of | off instance  |             |               |             |                  | 1    |
| - US GAP 27142<br>Carrier and as<br>There heavy<br>There heavy | IS-CSPK0-K08                                                                                                    | ~              |      | timer normale \$ |       | 7587  | Planetastigasenty   | 1.000         | 12.010      | Executed      | Price       | Rata             |      |
| Base series         If offer         This CAME         State Series         Addition         Addition                                                                                                    | - US Cutter 227 48                                                                                                    |                | H.   |                  | 172   | other | 10115-01040         | 7.601/802     | 0001        | -15-01990     | -140        | -05045-08940     | 2    |
| Number         Number         Numer         Numer         Numer <td>Court inters</td> <td></td> <td>18</td> <td></td> <td>171</td> <td>1000</td> <td>79.19-CMMO</td> <td>10.001.000</td> <td>opera</td> <td>18-08940</td> <td>-180</td> <td>-00045-03P40</td> <td>1</td>                                                                                                    | Court inters                                                                                                    |                | 18   |                  | 171   | 1000  | 79.19-CMMO          | 10.001.000    | opera       | 18-08940      | -180        | -00045-03P40     | 1    |
| Transition       Transition       Transition       Automation       Automation       A                                                                                                    | -                                                                                                    |                | H.   |                  | .00   | unit. | 38/8-05940          | A 00 USD      | 12,403      | - 15-C5/R0    | -090        | -U10-H5-C19/MC   | 2    |
| Association     Association     Description       SCREAC 0     >       SCREAC 0     >       SCREAC 0                                                                                                    | and the second second s |                |      |                  | 717.0 | offer | TI 18 CSPH0         | 0.00 5/80     | Detrained   | 7518-C8F#C    | 455.00.5/90 | (CDD OSD35-CSP4C | R) - |
| CHERCO   SPOC   SPOC <td>Transactions</td> <td></td> <td></td> <td></td> <td></td> <td></td> <td></td> <td>d teritere an</td> <td>page</td> <td></td> <td>bu tyle</td> <td>s .</td> <td>•</td>                                                                                                    | Transactions                                                                                                    |                |      |                  |       |       |                     | d teritere an | page        |               | bu tyle     | s .              | •    |
| ISPOC > SPOC > SPOC > SPOC Offer O Offer O Off                                                                                                    | S-CSERE 0                                                                                                    | 3              |      |                  |       |       |                     |               |             |               |             |                  |      |
| CBPRE U > Coller O (Virusianau) (Officientese)<br>CBPRE U > Nonsistiguantity (10) (0) (0) (0) (0) (0) (0) (0) (0) (0) (                                                                                                    | SPO 6                                                                                                    | 5              |      |                  |       |       | 1.000               |               | _           |               |             |                  |      |
| BPND:0 ► THE TRANSPORT OF THE TRANSPORT OF THE TRANSPORT                                                                                                    | SPRE U                                                                                                    | >              |      |                  |       |       | Ciffer O            | 04            | nanatsaing. | Of Parameters |             |                  |      |
| Alling converse                                                                                                    | SPR0-0                                                                                                    |                |      |                  |       |       | 100                 | makrisk       |             | til-Caree)    |             |                  |      |
| Chieresanoon III                                                                                                    | ling overview                                                                                                    |                |      |                  |       |       |                     |               |             | 100000000     |             |                  |      |
|                                                                                                    | Translations                                                                                                    |                |      |                  |       |       | 10                  |               |             |               |             |                  |      |
| Constantiant                                                                                                    |                                                                                                    |                |      |                  |       |       | Counterry           | and in        |             |               |             |                  |      |

เพื่อเป็นการลงทะเบียนแบบเจรจานอกตลาด อย่างแรกจะต้องเลือกประเภทเครดิตที่ต้องการขายให้กับผู้ซื้อก่อน

ในส่วนของOffer ให้เลือกประเภทเครดิตแล้วเลือกที่ Off market deal หลังจากนั้นให้ใส่จำนวนเครดิตที่ต้องการขายและราคาต่อเครดิตที่ต้องการ และใส่รายละเอียด Member ID ของผู้ซื้อ ซึ่งสามารถค้นหาได้จากฟังก์ชั่นแว่นขยายเพื่อค้นหา โดยอาจใส่ชื่อบริษัท

คลิ๊ก Offer เพื่อเป็นการยืนยันการซื้อขายแบบเจรจานอกตลาด หลังจากนั้นทางผู้ขายก็จะได้รับข้อมูลและรอรับว่าจะยอมรับหรือปฏิเสธ

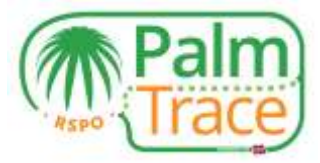

| Accounts            | . ijwittinkeis | Open urde | IS-CSPKO O |       |                |           |         |              | O 1000         | INT INVITED INCOMES BY THE     |   |
|---------------------|----------------|-----------|------------|-------|----------------|-----------|---------|--------------|----------------|--------------------------------|---|
| 16-05P0.0           |                |           | 81.24m     |       | R HALL R TRUCK | of market |         |              | 30,120         | 2 Wear and an exemption in 170 |   |
| IS-CEPHIO 330       |                |           |            |       |                |           |         |              | 1.<br>1.       |                                |   |
| - 1/8 Dirlar 171.00 |                | ×         | in         | 104   | 100 (5-C0F9X)  | 1000180   | peting  | 10010-057400 | 1,000,001,0005 | 10.001/0019-039900             | 3 |
| Class Jackson       |                |           | 172        | 12764 | 18314-CRPK0    | 7.551.665 | 6.04m   | -16-C3P60    | - USD          | -11582045-1258PM25             |   |
|                     |                |           | 121        | (897  | 19 (8-C8Pet)   | 10.00580  | 1984    | -18-CBP403   | 1,80           | USCR8-CREND                    | 0 |
| Tiam initialy       |                | *         | 110        | 194   | 10(5-0390)     | 4.05.000  | 1244    | - IS CSPRO   | (1000)         | - USECHS-COPPOD                | 2 |
| Anorthe House       |                | ×         | 100        | othe  | 7010-000461    | 4.101/020 | penderg | 10.0-09760   | 410.051.000    | 6.53 UBDES-CEPKD               | 3 |

ระหว่างผู้ซื้อได้ทำการยอมรับหรือปฏิเสธคุณสามารถยกเลิกได้ และคุณสามารถค้นข้อมูลการทำธุรกรรมได้จาก Open orders โดยการคลิ๊กที่กากบาทก็สามารถยกเลิกธุรกรรมที่กำลังดำเนินการอยู่ได้

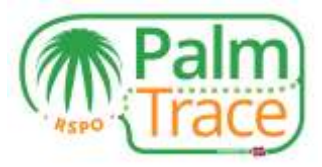

ในกรณีที่ผู้ซื้อลงทะเบียนในระบบการเจรจานอกตลาดแล้ว คุณสามารถเห็นการเสนอในส่วนของOpen orders และคุณก็สามารถยอมรับหรือปฏิเสธข้อเสนอได้

|                                | Palm) Sm          | altholder_1   |           |       |                     |               | O Trade  | Profile Su   | pport Close  |     |                |      |   |
|--------------------------------|-------------------|---------------|-----------|-------|---------------------|---------------|----------|--------------|--------------|-----|----------------|------|---|
| Q. Access                      | n O je otr tuinen | Open orders I | 3-CSPKO O |       |                     |               |          |              |              |     |                |      |   |
| 15. CSPKD 330                  | ¥                 |               | Itzie     |       | e 1999 e pressi e 1 | reaties       |          |              |              |     |                |      | à |
| -18 Deltar 171 83              |                   |               |           |       |                     |               |          |              |              |     |                | -    | _ |
| Open orders                    |                   | <b>X 2</b>    | 100       | 1000  | 100 18-C SPRO       | 49.00 URD     | Impedior | 10115-08960  | 1.000 00 080 | 1   | 0.00 01016-68  | 1400 |   |
| Contraction of the Contraction |                   | 18C           | 178       | 1.711 | 100 X5-C3FHD        | 10-00 UND     | pending  | 10010-CSP400 | 1,000.00 USD | - 2 | 0.00 HIBBHS-CS | 7907 | 3 |
| Line with                      |                   | <b>X</b>      | 172       | 100   | HE IS-CSMD          | 7.50 UTD      | open     | - 15-CSPRC   | - URD        |     | -Usbis-ca      | 1903 | 5 |
| Tistinachers                   |                   | 16            | - 101     | 0.00  | 7916-08960          | (0.0P         | 0900     | 18-C8940     | - USD        |     | - VISDING-CR   | (40) | 7 |
|                                |                   | <b>1</b>      | 170       | ole   | NI IS-CARNED        | 41011025      | open     | -15-057003   | - 4980       |     | -18045-036     | 140  | > |
| Eriting outerview              |                   | 3 1           |           |       |                     | E sentera per | 2 jages  |              | per page     | 100 | ÷              | 6    | 0 |

#### การยกเลิกการเสนอ

ถ้าคุณได้ทำการเสนอและต้องการยกเลิก สามรถดำเนินการก่อนที่มีผู้ซื้อเข้ามาดำเนินการเสนอราคาที่สอดคล้องกัน

|                     | Palm) Smu                                                                                                    | itholder_1 |                 |       |                  |             | O Trad    | e Profile S   | upport Close |      |                    |     |
|---------------------|----------------------------------------------------------------------------------------------------|------------|-----------------|-------|------------------|-------------|-----------|---------------|--------------|------|--------------------|-----|
| G. Accounts         | A set to be a set of the set of the set of t | Open and   | ters IS-CSPKO O |       |                  |             |           |               |              |      |                    |     |
| 15. CSPKD 230       | ~                                                                                                    |            | lizie           |       | e upor e promi e | of reason   |           |               |              |      |                    | 0   |
| -105 Dollar (21.00) |                                                                                                    |            | denne surmer #  | 104   | Renautogrammy    | Landy -     | darana.   | Executed      | Price        | R218 |                    |     |
| Open others         |                                                                                                    | <b>X X</b> | THE             | 0.90  | 100 18-CBPHD     | 10.00 URD   | mpesion   | 10115-08960   | 1.000.00 080 |      | 10.00 (100/18-6894 | 0.  |
| Contract Contract   |                                                                                                    | 165        | ITE             | 100   | 100 15-034940    | 15.00 UND   | - retains | 100.15-059760 | 3 005 NI USD |      | HILDO LINEHS-CSPR  | 0 1 |
| Lines model.        |                                                                                                    |            | 172             | 070   | HE IS-CSPAD      | r sé utto   | open      | - HS-6387903  | - (utic      |      | - USDIRS-COPH      | 0   |
| Tomachers           |                                                                                                    | (#)        | - (0            | 0.010 | 79/6-089(0       | 10.00 (80   | (\$P60    | + 15-C8PRO    | - 090        | 14   | - USDIR-CBPR       | 0)  |
|                     |                                                                                                    | *          | 170             | offe  | NI IS-CAPAD      | 41011025    | open      | -15-057001    | - USD        |      | - 010115-0579      | 0)  |
| Eriting outerwess   |                                                                                                    | 10.1       |                 |       |                  | E armini pi | i 2 jages |               | per page     | ŝ    |                    | (6) |

เพื่อเป็นการยกเลิกให้ไปที่ Open orders และคลิ๊กกากบาทในออเดอร์ที่ต้องการยกเลิก

#### ระบบการเงิน(Payment)

เมื่อมีการดำเนินการที่สอดคล้องกันและมีการต้อบรับของผู้ขายในระบบการเจรจานอกตลาด

ก็จะมีใบแจ้งหนี้ไปยังผู้ซื้อหลังจากนั้นผู้ซื้อก็ต้องดำเนินการเรื่องจ่ายเงินภายใน 14 วันไปยัง UTZ ที่เป็นผู้ให้การดำเนินการ เมื่อทาง UTZ ได้รับเงินจากทางผู้ซื้อก็จะโอนไปยังผู้ขายต่อไป ส่วนทางผู้ซื้อก็จะได้รับ RSPO เครดิตในบัญชี Book and Claim และสามารถนำไปอ้างสิทธิ์ได้

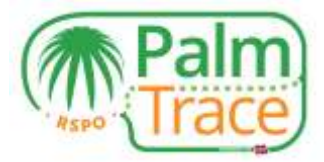

#### ประวัติการซื้อขาย การทำธุรกรรมและระบบบัญชี (Trading History, Transactions and Billing Overview)

| Accounts O given training |    | Transactions IS-CSPKO O |                   |                |          |          |          |  |
|---------------------------|----|-------------------------|-------------------|----------------|----------|----------|----------|--|
| 15-CSPK0 330              | w. |                         | il month ill bert |                |          |          |          |  |
| 105 Dallar 111.00         |    | Type                    |                   |                |          | 12       | D-server |  |
| Open unters               |    | American                | Data #            |                | 7724     |          |          |  |
| Tisle Integ               |    |                         | 100 IS-CIPWO      | 2010-10-21     | 10,19,22 | tatis 🛩  |          |  |
|                           |    |                         | -70 (S-CSPRD      | 2010-02-21     | 38.41.57 | aude 🛩   |          |  |
| Transitions               |    | 1                       | 108 85-C3894O     | 3046-15-51     | 16.45.07 | Yandan 🗸 |          |  |
| Siling overview           |    |                         | Atransacti        | resion 1 paper | per p    | ije 6    |          |  |

เลือกประเภทเครดิตที่ต้องการจะดูประวัติการทำธุรกรรม

Trade History – ภาพรวมกิจกรรมการดำเนินการต่างๆ ที่ได้ทำเสร็จสิ้นสมบูรณ์ รวมถึงการยกเลิกรายการ โดยการคลิ๊กที่ลูกศรในแต่ละรายการก็จะเห็นรายละเอียดที่มากขึ้น เช่น ผู้ซื้อ

Transactions – ภาพรวมของเครดิตที่เข้ามา (ที่จัดสรร) และเครดิตที่ออกไป (ที่ขายไป)

Transactions (Billing overview) – ธุรกรรมที่ได้ดำเนินการขายทั้งหมด

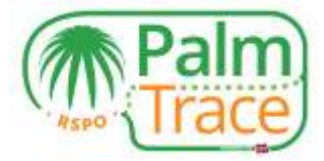

## ระบบบัญชีของคุณ

| Profile                    |  |  |  |
|----------------------------|--|--|--|
| Name                       |  |  |  |
| Smallhokler_1              |  |  |  |
| Country                    |  |  |  |
| NL.                        |  |  |  |
| City                       |  |  |  |
| Unnamed City               |  |  |  |
| Palmoil account            |  |  |  |
| RSP0_P01000002824          |  |  |  |
| Account                    |  |  |  |
| RSP0_AC1000002816          |  |  |  |
| RSPO number                |  |  |  |
| 0-000-00-000-00            |  |  |  |
| Categories                 |  |  |  |
| Independent smallholder    |  |  |  |
| GPS coordinates            |  |  |  |
| GPB coordinates            |  |  |  |
| Subscribed e-mails         |  |  |  |
| # Buy order executed       |  |  |  |
| I Sell order executed      |  |  |  |
| I Off market deal accepted |  |  |  |
| Off market deal requested  |  |  |  |
| M Ready to claim           |  |  |  |

ภายใต้ Profile คุณสามารถดูรายละเอียดของบัญชีคุณได้ และตรงนี้คุณสามารถเลือกการแจ้งเตือนอีเมล์ โดยปกติแล้วก็จะได้รับอีเมล์ทุกประเภท แต่สามารถไม่เลือกรับอีเมล์ได้โดยการเอาเครื่องหมายด้านหน้าออก

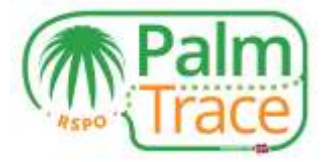

# ข้อมูลสนับสนุน

|                            | 1                                         |                                                            |                                              |                                              |                    |               |              |                  |       |
|----------------------------|-------------------------------------------|------------------------------------------------------------|----------------------------------------------|----------------------------------------------|--------------------|---------------|--------------|------------------|-------|
| rtact our s<br>ch us via g | upport team via the<br>hone at: +01 20 62 | form below, mentioning your<br>0.0068 (European working ho | member ID (example<br>urs) or via email at p | RSPO_PO012345678<br>almoit support/juitz org | i9). We will get b | ack to you as | soon as poss | ible. You can al | siso. |
| 11 P                       | Thinks LITTLE                             |                                                            |                                              |                                              |                    |               |              |                  |       |
| B [                        | Taggie HTML                               |                                                            |                                              |                                              |                    |               |              |                  |       |
|                            |                                           |                                                            |                                              |                                              |                    |               |              |                  |       |
|                            |                                           |                                                            |                                              |                                              |                    |               |              |                  |       |
|                            |                                           |                                                            |                                              |                                              |                    |               |              |                  |       |
|                            |                                           |                                                            |                                              |                                              |                    |               |              |                  |       |
|                            |                                           |                                                            |                                              |                                              |                    |               |              |                  |       |
|                            |                                           |                                                            |                                              |                                              |                    |               |              |                  |       |
|                            |                                           |                                                            |                                              |                                              |                    |               |              |                  |       |
|                            |                                           |                                                            |                                              |                                              |                    |               |              |                  |       |

ถ้าคุณมีคำถามหรือข้อสงสัยเกี่ยวกับการใช้ระบบของ RSPO PalmTrace

คุณสามารถส่งข้อความมายังทีมงานได้โดยการใช้แบบฟอร์ม <u>ส่งอีเมล์</u> หรือโทรศัพท์ (+31 20 820 8968).